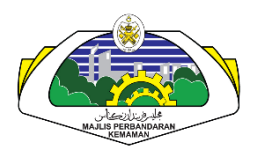

## CARA – CARA PEMBAYARAN CUKAI TAKSIRAN MELALUI CIMB-CLICKS

|                                                                           |                                                                                 |                                                                 | CIN                      | AB Click |
|---------------------------------------------------------------------------|---------------------------------------------------------------------------------|-----------------------------------------------------------------|--------------------------|----------|
| You are in a secured site                                                 |                                                                                 |                                                                 | Logout                   |          |
| 👚 My Accounts - My Inves                                                  | stments - Transfer - Pay - To                                                   | op Up Mobile Banking                                            | Apply For - More Stuff - | Settings |
| Pay + Bills + Pay Bills                                                   | 💌 🧲 Select a service                                                            | l.                                                              | CINE                     |          |
| Pay Bills                                                                 |                                                                                 |                                                                 |                          | K        |
| Pay bills from the comforts of you<br>worries of late penalty charges ( ) | ur own home anytime of the day with<br>You can also add in bills that you frequ | uncompromised security. No m<br>ently pay to My Favourites list | ore Quick Shortcuts      | ~        |
|                                                                           |                                                                                 |                                                                 | Special Offers           |          |
| From                                                                      | Select an account                                                               | •                                                               | My Mailbox               |          |
| То                                                                        | : 6                                                                             |                                                                 | Failed Transactions      |          |
|                                                                           | C Ones Billions (Contension)                                                    | <u> </u>                                                        | Viev All Accounts        |          |
|                                                                           | Select a Biller                                                                 | ·                                                               | Transfer Within CIMB     | Bank     |
|                                                                           |                                                                                 |                                                                 | Transfer to Other Ban    | ks       |
|                                                                           | Clear                                                                           |                                                                 | Pay Bills                |          |
|                                                                           |                                                                                 |                                                                 | Pay Credit Cards         |          |
| Note :                                                                    |                                                                                 |                                                                 | Prepaid Reload           |          |
| The total daily limit for Pa                                              | y Bills is capped at RM 30000.00 (for E                                         | Debit card/ Credit card) and R!                                 | 1                        |          |

1) Sila Pilih "Akaun"

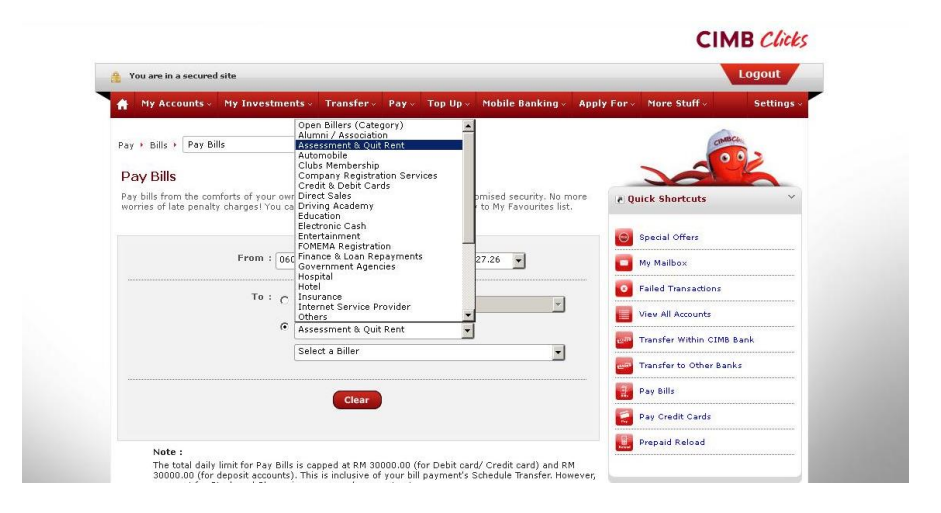

2) Sila Pilih "Assessment and Quit Rent"

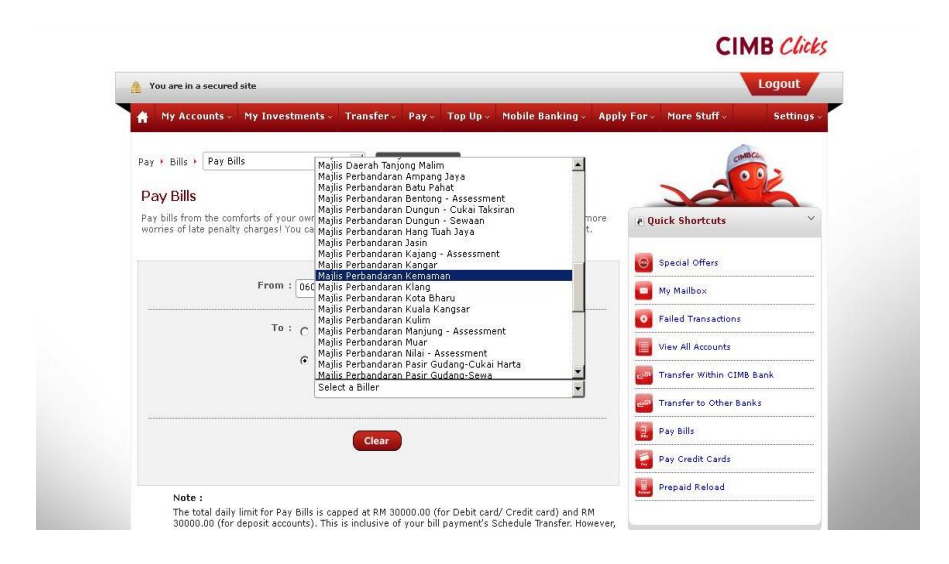

3) Sila Pilih Pusat Pembayaran – "Majlis Perbandaran Kemaman"

|                                                                                                    | CIMB Clic                      |  |
|----------------------------------------------------------------------------------------------------|--------------------------------|--|
| You are in a secured site                                                                                   | Logout                         |  |
| 🚔 My Accounts - My Investments - Transfer - Pay - Top Up - Mobile Banking - App                             | ly For - More Stuff - Settings |  |
| Bill Identification - Majlis Perbandaran Kemaman                                                            | chance                         |  |
| Please key in the necessary:                                                                                |                                |  |
| No. Akaun :                                                                                                 | R Quick Shortcuts              |  |
| No. Pemilik * :                                                                                             |                                |  |
| No. Kad Pengenalan * :                                                                                      | Special Offers                 |  |
| Amount (RM) : Min RM 1                                                                                      | My Mailbox                     |  |
|                                                                                                    | View All Accounts              |  |
|                                                                                                    | Transfer Within CIMB Bank      |  |
| Cancel Submit                                                                                               | Transfer to Other Banks        |  |
|                                                                                                    | Pay Bills                      |  |
| Clear                                                                                                    | Pay Credit Cards               |  |
|                                                                                                    | Prepaid Reload                 |  |
| Note :<br>The total daily limit for Pay Bills is capped at RM 30000.00 (for Debit card/ Credit card) and RM |                                |  |

4) Sila Masukkan **"No. Akaun Cukai Taksiran"**, **"No. Pemilik** – *Sekiranya Tiada Gantikan dengan No. Telefon*", **"No. Kad Pengenalan Pemilik**" dan **"Jumlah Bayaran**".